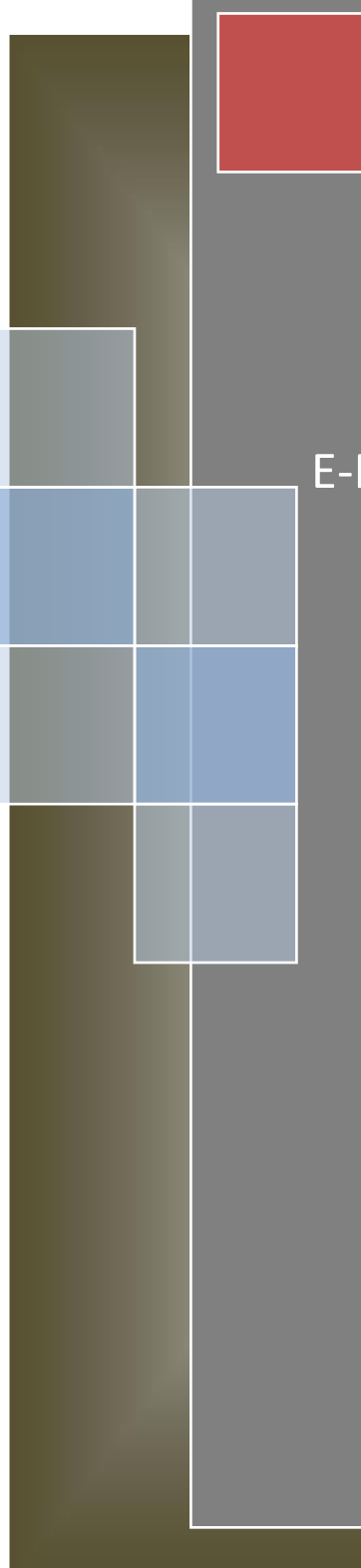

## **BUKU PANDUAN**

# APLIKASI E-MUTASI JABATAN PELAKSANA

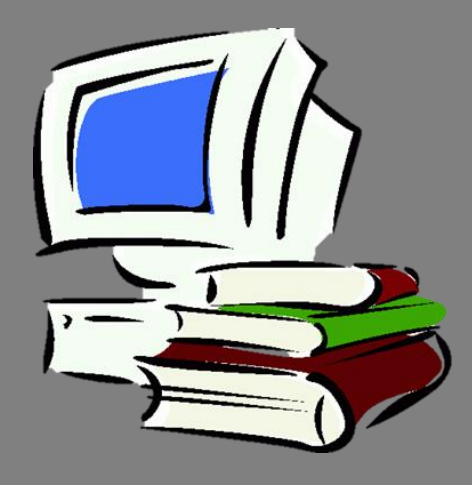

Badan Kepegawaian Daerah Kabupaten Semarang 2018

### BADAN KEPEGAWAIAN DAERAH KABUPATEN SEMARANG PETUNJUK TEKNIS OPERASIONAL E-MUTASI

Jalankan langkah berikut ini untuk dapat memanggil aplikasi e-Mutasi :

- 1. Pastikan perangkat daerah sudah memiliki akses internet.
- 2. Klik tombol atau icon 🙋 pada komputer anda. Browser yang direkomendasikan Google Chrome.
- 3. Masukkan alamat aplikasi e-Mutasi seperti di bawah ini :

http://36.66.184.236/sib

Penulisan alamat harus sesuai dengan contoh gambar di atas dan tidak menggunakan spasi. Akan muncul tampilan :

| Lusername  | • Isikan Nama                                            |
|------------|----------------------------------------------------------|
| N PASSWORD | Sandi                                                    |
| LOGIN      | Nama pengguna dan<br>kata sandi didapat<br>dari BKD Kab. |
|            | Semarang                                                 |
|            | untuk masuk ke<br>aplikasi e-Personal                    |

#### Halaman Utama

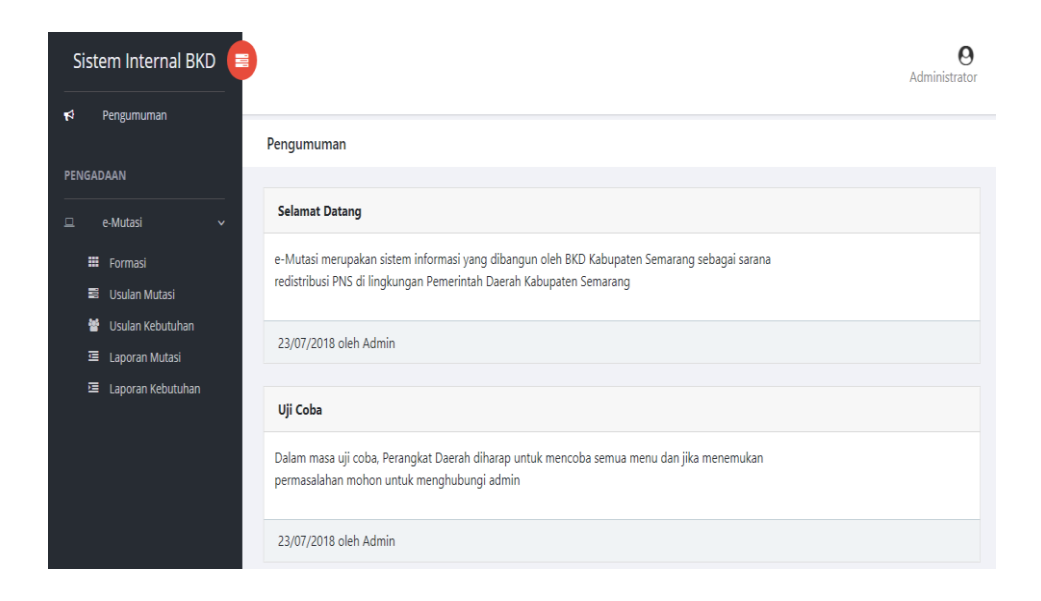

#### Menu Utama pada e-Mutasi terdiri dari :

- Pengumuman, Merupakan halaman yang digunakan untuk menampilkan pengumuman baik terkait sistem, aturan atau informasi kepegawaian.
- 2. E-Mutasi, terdapat menu :
  - a. Formasi

Menu yang digunakan untuk menampilkan kalkulasi dan perbandingan antara data Analisis Beban Kerja dari organisasi dan data PNS tiap-tiap Perangkat Daerah yang terekam dalam e-Personal.

| Inspe | ctorat                                         |     |          |             |
|-------|------------------------------------------------|-----|----------|-------------|
| No.   | Jabatan                                        | ABK | Tersedia | Selisih     |
| 1     | Analis Perencanaan,<br>Evaluasi Dan Pelaporan  | 2   | 0        | kurang<br>2 |
| 2     | Bendahara                                      | 2   | 0        | kurang<br>2 |
| 3     | Pengadministrasi<br>Perencanaan Dan<br>Program | 2   | 0        | kurang<br>2 |
| 4     | Pengadministrasi                               | 1   | 0        | kurang      |
| 5     | Pengadministrasi Umum                          | 2   | 4        | lebih 2     |

Untuk mendapatkan data yang valid harap pengelola Kepegawaian di masing-masing perangkat daerah untuk mengupdate jabatan pelaksana sesuai dari SK yang didapat. Dalam menu formasi juga memuat keterangan dimana, masing-masing jabatan dalam sebuah perangkat daerah, kurang atau lebih.

b. Usulan Mutasi

Menu yang digunakan untuk mengajukan usulan mutasi per individu.

| Form Usulan          |                              |            |                                        |
|----------------------|------------------------------|------------|----------------------------------------|
| Foto                 |                              |            |                                        |
| NIP                  | 199002212015021003           |            |                                        |
| Nama                 | MUHAMMAD FAIZAL AGUNG WIDODO |            |                                        |
| ΤΤL                  | SEMARANG                     | 1990-02-21 |                                        |
| Gol./Ruang           | II/c                         |            |                                        |
| Pendidikan Terakhir  | D3-TEKNIK INFORMATIKA        |            |                                        |
| Lokasi yang dituju   | Sekretariat Daerah           |            | • Activate Windows                     |
| Jabatan yang dilamar | Pranata Barang dan Jasa      |            | Go to PC settings to activate Windows. |

Dalam proses usulannya melalui langkah-langkah berikut

1. Masukan nip

Usulan Mutasi

- 2. Pastikan biodata pemilik tersebut mengisi textbox
- 3. Pilih Perangkat Daerah yang akan dituju untuk pindah
- 4. Pilih jabatan yang akan dilamar.
- 5. Isikan alasan
- 6. Kemudian tekan simpan

#### **Usulan Tersimpan**

| No. | Nomor Usulan       | NIP                                                                | PD Lama                        | Jabatan Lama | PD Baru            | Jabatan Baru               | Tgl<br>Usulan              | Pertimbangan  |
|-----|--------------------|--------------------------------------------------------------------|--------------------------------|--------------|--------------------|----------------------------|----------------------------|---------------|
| 1   | BKD/FPP/MUT/07/006 | 199002212015021003<br>MUHAMMAD FAIZAL<br>AGUNG WIDODO<br>A.Md.Kom. | Badan<br>Kepegawaian<br>Daerah |              | Sekretariat Daerah | Pranata Barang<br>dan Jasa | 2018-<br>07-29<br>22:27:10 | uraian alasan |

#### c. Usulan Kebutuhan

Menu yang digunakan untuk mengusulkan tambahan pegawai berdsarkan jabatan tertentu.

|                  | Menu Usulan Kebutuhan                                      |
|------------------|------------------------------------------------------------|
| Usulan Kebutuhan |                                                            |
| Form Usulan      |                                                            |
| Lokasi           | Badan Kepegawaian Daerah                                   |
| Jabatan          | Analis Pengembangan Karir                                  |
| Jumlah Usulan    | 4                                                          |
| Alasan           | Uraian alasan                                              |
|                  |                                                            |
|                  |                                                            |
|                  |                                                            |
|                  |                                                            |
| <b>⊙</b> Simpan  | Activate Windows<br>Go to PC settings to activate Windows. |

Langkah yang harus ditempuh dalam pengajuan nya adalah sebagai berikut

- 1. Pilih nama perangkat daerah
- 2. Pilih jabatan yang kekurangan pegawai
- 3. Setelah jumlah maksimal pegawai yang diusulkan terisi, silahkan isi dengan jumlah yang diperlukan
- 4. Isikan alasan
- 5. Klik simpan

|     | Usulan Tersimpan   |                          |                              |        |                        |                       |  |  |  |  |
|-----|--------------------|--------------------------|------------------------------|--------|------------------------|-----------------------|--|--|--|--|
| No. | Nomor Usulan       | Perangkat Daerah         | Usulan Jabatan               | Jumlah | Tgl Usulan             | Pertimbangan          |  |  |  |  |
| 1   | BKD/FPP/KEB/07/009 | Badan Kepegawaian Daerah | Analis Pengembangan<br>Karir | 4      | 2018-07-29<br>22:41:31 | kekurangan<br>pegawai |  |  |  |  |

Laporan Mutasi

| Laporan Mutasi |      |   |
|----------------|------|---|
| Form Laporan   |      |   |
| Status Usulan  | Baru | • |
| O Tampilkan    |      |   |

d. Laporan Mutasi

Merupakan menu yang digunakan untuk menampilkan usulan dengan kondisi tertentu. Kondisi usulan dapat berupa :

1. Usulan Baru

merupakan usulan yang baru saja diinput dan belum diverifikasi oleh BKD KaB. Semarang.

|        | Tampilan Usulan Baru |                                                                    |                                |              |                       |                            |                            |               |      |  |  |  |
|--------|----------------------|--------------------------------------------------------------------|--------------------------------|--------------|-----------------------|----------------------------|----------------------------|---------------|------|--|--|--|
| Lapora | n Mutasi             |                                                                    |                                |              |                       |                            |                            |               |      |  |  |  |
| Form   | Laporan              |                                                                    |                                |              |                       |                            |                            |               |      |  |  |  |
| Status | Usulan               | Baru                                                               |                                |              |                       |                            |                            |               | Ţ    |  |  |  |
| 0      | Tampilkan            |                                                                    |                                |              |                       |                            |                            |               |      |  |  |  |
| No.    | Nomor Usulan         | NIP                                                                | PD Lama                        | Jabatan Lama | PD Baru               | Jabatan Baru               | Tgl<br>Usulan              | Pertimbangan  | Aksi |  |  |  |
| 1      | BKD/FPP/MUT/07/006   | 199002212015021003<br>MUHAMMAD FAIZAL<br>AGUNG WIDODO<br>A.Md.Kom. | Badan<br>Kepegawaian<br>Daerah |              | Sekretariat<br>Daerah | Pranata Barang<br>dan Jasa | 2018-<br>07-29<br>22:27:10 | uraian alasan |      |  |  |  |

2. Usulan Disetujui

merupakan usulan yang diajukan, sudah diverifikasi dan disetujui BKD Kab. Semarang. Usulan yang masuk pada menu ini maka akan muncul tombol cetak yang digunakan untuk mencetak bukti usulan sebagai lampiran pemberkasan.

|         |                    | Tan                                                                | npilan                         | Usula           | an Dise               | etujui                     |                            |              |      |
|---------|--------------------|--------------------------------------------------------------------|--------------------------------|-----------------|-----------------------|----------------------------|----------------------------|--------------|------|
| Laporai | n Mutasi           |                                                                    |                                |                 |                       |                            |                            |              |      |
| Form    | Laporan            |                                                                    |                                |                 |                       |                            |                            |              |      |
| Status  | Usulan             | Disetujui                                                          |                                |                 |                       |                            |                            |              | ٣    |
| 0       | Fampilkan          |                                                                    |                                |                 |                       |                            |                            |              |      |
| No.     | Nomor Usulan       | NIP                                                                | PD Lama                        | Jabatan<br>Lama | PD Baru               | Jabatan Baru               | Tgl<br>Usulan              | Pertimbangan | Aksi |
| 1       | BKD/FPP/MUT/07/003 | 199002212015021003<br>MUHAMMAD FAIZAL<br>AGUNG WIDODO<br>A.Md.Kom. | Badan<br>Kepegawaian<br>Daerah |                 | Sekretariat<br>Daerah | Pranata Barang<br>dan Jasa | 2018-<br>07-23<br>10:18:54 | test         | ₿    |

#### Tampilan Bukti Usulan

FORMULIR USULAN MUTASI PEGAWAI NEGERI SIPIL ANTAR PERANGKAT DAERAH DI LINGKUNGAN PEMERINTAH KABUPATEN SEMARANG

| Nomor usulan         | : BKD/FPP/MUT/07/003                     |
|----------------------|------------------------------------------|
| Nama                 | : MUHAMMAD FAIZAL AGUNG WIDODO A.Md.Kom. |
| NIP                  | : BKD/FPP/MUT/07/003                     |
| Pangkat (Gol/Ruang)  | : II/c                                   |
| Pendidikan           | : D3 TEKNIK INFORMATIKA                  |
| Jabatan              | :                                        |
| Unit Kerja Asal      | : Badan Kepegawaian Daerah               |
| Unit Kerja Tujuan    | : Sekretariat Daerah                     |
| Jabatan yang dilamar | : Pranata Barang dan Jasa                |
| Pertimbangan         | : BKD/FPP/MUT/07/0031                    |

3. Usulan Ditolak

merupkan usulan yang sudah diverifikasi BKD Kab. Semarang namun belum dapat diakomdir karena alasan tertentu.

#### Tampilan Usulan Ditolak

| La | aporar   | n Mutasi     |         |         |                 |         |                 |               |              |      |
|----|----------|--------------|---------|---------|-----------------|---------|-----------------|---------------|--------------|------|
|    | Form I   | Laporan      |         |         |                 |         |                 |               |              |      |
|    | Status I | Usulan       | Ditolak |         |                 |         |                 |               |              | v    |
|    | OT       | ampilkan     |         |         |                 |         |                 |               |              |      |
|    |          |              |         |         |                 |         |                 |               |              |      |
|    | No.      | Nomor Usulan | NIP     | PD Lama | Jabatan<br>Lama | PD Baru | Jabatan<br>Baru | Tgl<br>Usulan | Pertimbangan | Aksi |

4. Semua Usulan

merupakan semua usulan dengan keterangan, berfungsi sebagai rekap usulan yang telah diajukan ke bKD kab. Semarang.

#### Tampilan Semua Usulan

| 3 | BKD/FPP/MUT/07/004 | 196306241991032004<br>MUSFIATI                                     | Badan<br>Kepegawaian<br>Daerah | Pengadministrasi<br>Umum | Rumah Sakit<br>Umum Daerah<br>Ambarawa | Binatu Rumah<br>Sakit      | 2018-<br>07-24<br>21:41:24 | cek  | Baru      |
|---|--------------------|--------------------------------------------------------------------|--------------------------------|--------------------------|----------------------------------------|----------------------------|----------------------------|------|-----------|
| 4 | BKD/FPP/MUT/07/003 | 199002212015021003<br>MUHAMMAD FAIZAL<br>AGUNG WIDODO<br>A.Md.Kom. | Badan<br>Kepegawaian<br>Daerah |                          | Sekretariat<br>Daerah                  | Pranata Barang<br>dan Jasa | 2018-<br>07-23<br>10:18:54 | test | Disetujui |

e. Laporan Kebutuhan

Merupakan menu yang digunakan untuk menampilkan usulan dengan kondisi tertentu. Kondisi usulan dapat berupa :

1. Usulan Baru

merupakan usulan yang baru saja diinput dan belum diverifikasi oleh BKD KaB. Semarang.

#### **Tampilan Usulan Baru**

| Laporar            | n Kebutuhan        |                             |                              |        |                        |                       |      |  |  |  |  |
|--------------------|--------------------|-----------------------------|------------------------------|--------|------------------------|-----------------------|------|--|--|--|--|
| Form               | Form Laporan       |                             |                              |        |                        |                       |      |  |  |  |  |
| Status Usulan Baru |                    | Baru                        |                              |        |                        |                       | ¥    |  |  |  |  |
| 01                 | ampilkan           |                             |                              |        |                        |                       |      |  |  |  |  |
| No.                | Nomor Usulan       | Perangkat Daerah            | Usulan Jabatan               | Jumlah | Tgl Usulan             | Pertimbangan          | Aksi |  |  |  |  |
| 1                  | BKD/FPP/KEB/07/009 | Badan Kepegawaian<br>Daerah | Analis<br>Pengembangan Karir | 4      | 2018-07-29<br>22:41:31 | kekurangan<br>pegawai |      |  |  |  |  |

2. Usulan Disetujui

merupakan usulan yang diajukan, sudah diverifikasi dan disetujui BKD Kab. Semarang. Usulan yang masuk pada menu ini maka akan muncul tombol cetak yang digunakan untuk mencetak bukti usulan sebagai lampiran pemberkasan.

| Tampilan Usulan Disetujui |                    |                                           |                                         |        |                        |              |      |  |
|---------------------------|--------------------|-------------------------------------------|-----------------------------------------|--------|------------------------|--------------|------|--|
| Laporai                   | n Kebutuhan        |                                           |                                         |        |                        |              |      |  |
| Form                      | Laporan            |                                           |                                         |        |                        |              |      |  |
| Status Usulan             |                    | Disetujui                                 |                                         |        |                        |              | •    |  |
| 01                        | Tampilkan          |                                           |                                         |        |                        |              |      |  |
| No.                       | Nomor Usulan       | Perangkat Daerah                          | Usulan Jabatan                          | Jumlah | Tgl Usulan             | Pertimbangan | Aksi |  |
| 1                         | BKD/FPP/KEB/07/004 | Dinas Pemberdayaan<br>Masyarakat dan Desa | Analis Institusi<br>Masyarakat Pedesaan | 2      | 2018-07-23<br>09:42:36 |              | Ð    |  |

#### Tampilan Bukti Usulan

#### FORMULIR USULAN KEBUTUHAN PEGAWAI NEGERI SIPI ANTAR PERANGKAT DAERAH DI LINGKUNGAN PEMERINTAH KABUPATEN SEMARANG

| Nomor usulan                     | : BKD/FPP/KEB/07/004                     |
|----------------------------------|------------------------------------------|
| Unit Kerja                       | : Dinas Pemberdayaan Masyarakat dan Desa |
| Jabatan yang dibutuhkan          | : Analis Institusi Masyarakat Pedesaan   |
| Jumlah kebutuhan berdasarkan ABK | : 2 pegawai                              |
| Jumlah PNS yang tersedia         | : 0 pegawai                              |
| Jumlah kekurangan                | : 2 pegawai                              |
| Jumlah usulan penambahan         | : 2 pegawai                              |

3. Usulan Ditolak

merupkan usulan yang sudah diverifikasi BKD Kab. Semarang namun belum dapat diakomdir karena alasan tertentu.

#### Tampilan Usulan Ditolak

| Lapora | n Kebutuhan        |                             |                              |        |                        |                        |      |  |  |  |
|--------|--------------------|-----------------------------|------------------------------|--------|------------------------|------------------------|------|--|--|--|
| Form   | Form Laporan       |                             |                              |        |                        |                        |      |  |  |  |
| Status | Usulan             | Ditolak                     |                              |        |                        |                        | ¥    |  |  |  |
| 0      | Tampilkan          |                             |                              |        |                        |                        |      |  |  |  |
| No.    | Nomor Usulan       | Perangkat Daerah            | Usulan Jabatan               | Jumlah | Tgl Usulan             | Pertimbangan           | Aksi |  |  |  |
| 1      | BKD/FPP/KEB/07/005 | Badan Kepegawaian<br>Daerah | Analis<br>Pengembangan Karir | 4      | 2018-07-23<br>10:22:01 | kekurangan<br>personel |      |  |  |  |

4. Semua Usulan

merupakan semua usulan dengan keterangan, berfungsi sebagai rekap usulan yang telah diajukan ke bKD kab. Semarang.

## Tampilan Semua Usulan

| 4 | BKD/FPP/KEB/07/006 | Badan Kepegawaian<br>Daerah               | Analis<br>Pengembangan<br>Karir            | 2 | 2018-07-<br>24<br>21:38:34 | cek                    | Baru      |
|---|--------------------|-------------------------------------------|--------------------------------------------|---|----------------------------|------------------------|-----------|
| 5 | BKD/FPP/KEB/07/005 | Badan Kepegawaian<br>Daerah               | Analis<br>Pengembangan<br>Karir            | 4 | 2018-07-<br>23<br>10:22:01 | kekurangan<br>personel | Ditolak   |
| 6 | BKD/FPP/KEB/07/004 | Dinas Pemberdayaan<br>Masyarakat dan Desa | Analis Institusi<br>Masyarakat<br>Pedesaan | 2 | 2018-07-<br>23<br>09:42:36 |                        | Disetujui |